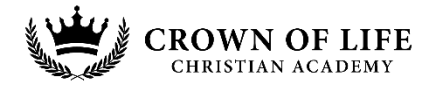

## SCRIP PROGRAM: Start Earning Today!

## **ScripNow Sign Up Instructions**

- 1. Go to <u>www.ShopWithScrip.com</u> and click Register on the top right of the page.
- 2. Select 'Join a Scrip Program'.
- 3. Enter our school's enrollment code: 7DDA67B257835 and click 'Register'.
- 4. Fill out the Register form with your information.

Now your account is established with ShopWithScrip and you can start using the program.

- 1. From the ShopWithScrip home page, click on Dashboard in the upper right hand side.
- 2. To place an order, click Express Order.
  - a. You can also view order history, track your rebate and manage personal settings here.
- 3. The order you place will be sent to your Scrip Coordinator and you will need to pay with a check before the order is released.
  - a. Follow instructions below to set up Presto Pay to avoid waiting!
- 4. Orders are placed once weekly on Monday mornings so be sure to get your order in before then so you can receive your cards by Wednesday afternoon.

**Presto Pay** is another feature of ShopWithScrip that makes using Crown of Life Scrip Program easy and convenient.

PrestoPay lets you pay for your ShopWithScrip orders online by securely linking your bank account to you ShopWithScrip account. For a small convenience fee of only \$0.15 per order, you can order and pay online whenever you want (like in the checkout line at Kohls J), including on-the-go with MyScripWallet. Your bank account will be electronically debited, and the rebates you earn are automatically credited to your organization. Plus, you don't have to worry about dropping off cash or checks!!

What you'll really love about using PrestoPay is your Reloads process faster, and you'll receive your ScripNow<sup>®</sup>eCards and ReloadNow<sup>®</sup> funds in a matter of minutes. On top of that, PrestoPay is completely secure as it uses the same Automated Clearing House (ACH) process as direct deposit and Social Security. You create a PIN to use at checkout, so you know your account is protected.

It's easy to get signed up!

- 1. Click on the Payment Types link under Family Functions on your Dashboard.
- 2. Follow the steps to enroll by either instantly linking your bank account or entering banking information manually.
  - Manually entering your information will take 1-2 business days to process
- 3. You'll be ready to pay for your order with Online Payments (PrestoPay).

Questions? Cara Heagney, SCRIP Coordinator: 920-563-2278 or cara.heagney@crownoflifeacademy.org